Deutsche Bank

# Deutsche Bank Secure Authenticator

Helpdesk User Guide – DBSA PIN Reset

Document Version: 1.0

### 1. Soft token PIN Reset

#### Step 1: Go on WebSSO/Autobahn/Toolbar and click on "Reset DB Secure Authenticator"

| Deutsche Bank<br>Authentication Gatewa                                  | Deutsche Bank Group                                                                                                    |                                                                                                    |
|-------------------------------------------------------------------------|----------------------------------------------------------------------------------------------------|----------------------------------------------------------------------------------------------------|
| Autobahn 🖌                                                              | The second second second second second second second second second second second second second second second se            | Request Access                                                                                                    |
| * Username:<br>* OTP:<br>Login Mode:<br>DBSA Login Mode: (<br>Language: | Remember my Email       DB Secure Authenticator       Image: OTP       OR-code       English       Submit       Clear Form | Cyber Fraud Prevention      Deutsche Bank has established a comprehensive     information and cyber security program with a high     standard financial industry security governance     framework and organization to implement control and     adherence to security policies and standards in     conjunction with evolving business requirements,     regulatory guidance and an emerging threat     landscape.      Nevertheless it's important that you protect yourself by     understanding the evolving fraud schemes and that     you follow the best practices to mitigate internet     payment fraud. |
|                                                                         |                                                                                                    | Reset DB Secure Authenticator<br>Register Security Device<br>Self-Diagnostic Tool<br>Download<br>Security Awareness<br>Unauthorised Access Warning: Access to this service is<br>prohibited unless authorised. Accessing programs or data<br>unrelated to your job is prohibited.                                                                                                    |

Disclaimer & Privacy Policy | Cookie Notice | Cyber Fraud Prevention Copyright © 2020 Deutsche Bank AG, Frankfurt am Main

#### Step 2: Insert the Username and click on "Submit"

| Deutsche Bank Deutsche Bank Group<br>Authentication Gateway                                                                                                    |                                                                                                    |
|----------------------------------------------------------------------------------------------------|----------------------------------------------------------------------------------------------------|
|                                                                                                    | Request Access                                                                                                    |
| Autobahn 🛕                                                                                                    |                                                                                                    |
| Reset DB Secure Authenticator                                                                                                    | (a) Cyber Fraud Prevention                                                                                                    |
| Please note that if you have more than one DB Secure Authenticator active, you wont be able to login with any of the devices. All the devices have to be activated again. * Username: dbsa25051@test.com Back to login Submit | Deutsche Bank has established a comprehensive<br>information and cyber security program with a high<br>standard financial industry security governance<br>framework and organization to implement control and<br>adherence to security policies and standards in<br>conjunction with evolving business requirements,<br>regulatory guidance and an emerging threat<br>landscape. |
|                                                                                                    | Nevertheless it's important that you protect yourself by<br>understanding the evolving fraud schemes and that<br>you follow the best practices to mitigate internet<br>payment fraud.                                                                                                    |
|                                                                                                    | Reset DB Secure Authenticator<br>Forgot Password?<br>Register Security Device<br>Solf Disassetic Tool                                                                                                    |
| Step 3: Press "OK" and you will now receive an email                                                                                                    |                                                                                                    |
| Deutsche Bank<br>Authentication Gateway                                                                                                    | Deutsche Bank Group                                                                                                    |
| Autobahn 🛕                                                                                                    |                                                                                                    |
| Reset DB Secure Authenticator                                                                                                    |                                                                                                    |
| Your username is submitted successfully.<br>Please check your registered email for next steps. In case yo<br>for pin self-reset option, you will not receive an email and we<br>known service desk.                           | our user profile is not eligible<br>advise you to contact your                                                                                                    |
| OK                                                                                                    |                                                                                                    |

For internal use only

#### Step 4: Open the email and press "Yes, I confirm"

| Autobahn                                                                                                    |
|----------------------------------------------------------------------------------------------------|
| Dear dbsa 12051,                                                                                                    |
| We have received a request to reset your DB Secure Authenticator which was being used for username <u>dbsa12051@test.com</u> . Was this request sent by you? If so please confirm by clicking the button below so that we can proceed further. |
| Please note that if you have more than one DB Secure Authenticator active; you won't be able to login with any of the devices. All the devices have to be activated again.                                                                     |
| Yes, I confirm                                                                                                    |
| Please contact service desk if you did not request for pin reset.                                                                                                    |
| Kind Regards,                                                                                                    |
| Autobahn App Market Support                                                                                                    |
|                                                                                                    |
|                                                                                                    |
|                                                                                                    |
|                                                                                                    |
|                                                                                                    |

#### Step 5: WebSSO will open automatically and you will receive a new email again

| hentication Gate             | eway                                                                                                    | /                                                                                       |
|------------------------------|----------------------------------------------------------------------------------------------------|-----------------------------------------------------------------------------------------|
| ces Help Language S          | lettings                                                                                                    | Internet Search                                                                         |
| re here: Services   Reset Di | B Secure Authenticator                                                                                         |                                                                                         |
|                              | Reset DB Secure Authenticator                                                                                  |                                                                                         |
| DB Secure Authenticator      | Reset DB Occure Admenticator                                                                                   |                                                                                         |
| e Password                   | Youre all set!<br>You just confirmed it was you.<br>Further instructions have been sent to your email account. | Updates                                                                                 |
| Password?                    |                                                                                                    | Security Notification                                                                   |
| er Security Device           |                                                                                                    | The media has reported on a<br>security breach affecting                                |
| iagnostic Tool               |                                                                                                    | encryption software                                                                     |
| Download                     |                                                                                                    | your access certificate as a<br>precautionary measure.                                  |
|                              |                                                                                                    | To this end, we kindly also ask<br>you to change your Password<br>for security reasons. |
|                              |                                                                                                    | for security reasons.                                                                   |

Step 6: Open the email and follow the steps in the email

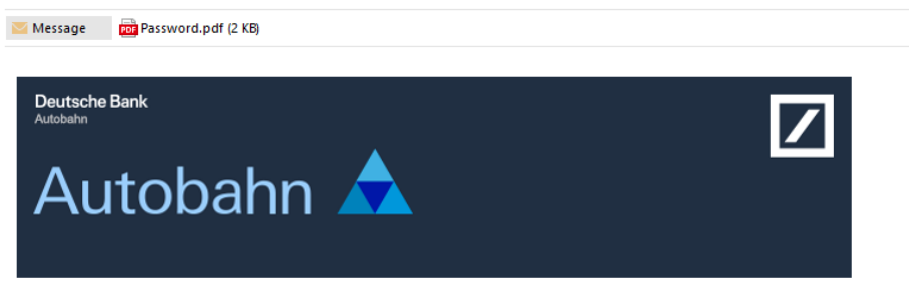

Dear dbsa 12051,

You have requested for your DB Secure Authenticator to be reset. Kindly complete the following steps to reset DB Secure Authenticator.

#### DB Secure Authenticator Soft Token users please follow below steps:

1. Delete the DB Secure Authenticator app from your mobile device.

2. Download DB Secure Authenticator app on your mobile.

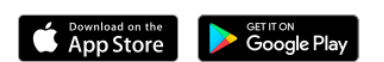

- 3. A PDF file containing the password is attached; in this email.
- 4. For security reasons, the necessary code to open the attached PDF file has been sent to anna.sobuta@db.com
- 5. In order to get the code please call the email recipient mentioned in step 4 which may be your usual service desk or a colleague in your organization.
- 6. Open the PDF file using the code.
- 7. Open URL https://autobahn.db.com/login
- 8. On the login page click on "Register Security Device" link and select Password from Login Mode dropdown.
- 9. Use the Password contained within the pdf to log in.
- 10. After login; you will be asked to activate DB Secure Authenticator.
- 11. Please follow the online instructions to complete the Activation flow.

The passphrase to open PDF must be provided to the customer in a secure manner and this secure manner must <u>exclude</u> sending to the customers email account. **Why**: this is to ensure two distinct channels are employed to fulfil the 2factor security standard limiting the risk of identity theft.

Step 7: To activate account follow standard procedure, which can be found in link below:

https://autobahn.db.com/autobahn/guides/index.html

Login Experience -> DB Secure Authenticator -> Mobile App Activation (starting from Step 5)

#### 2. Hard token PIN Reset -Not ready to be offered by DB China

Step 1: In order to reset Password for Hard token Device please follow steps 1-6 from section above Soft Token PIN Reset.

Step 2: Before the account can be activated Hard Token device need to be reset by entering incorrect PIN 3 times

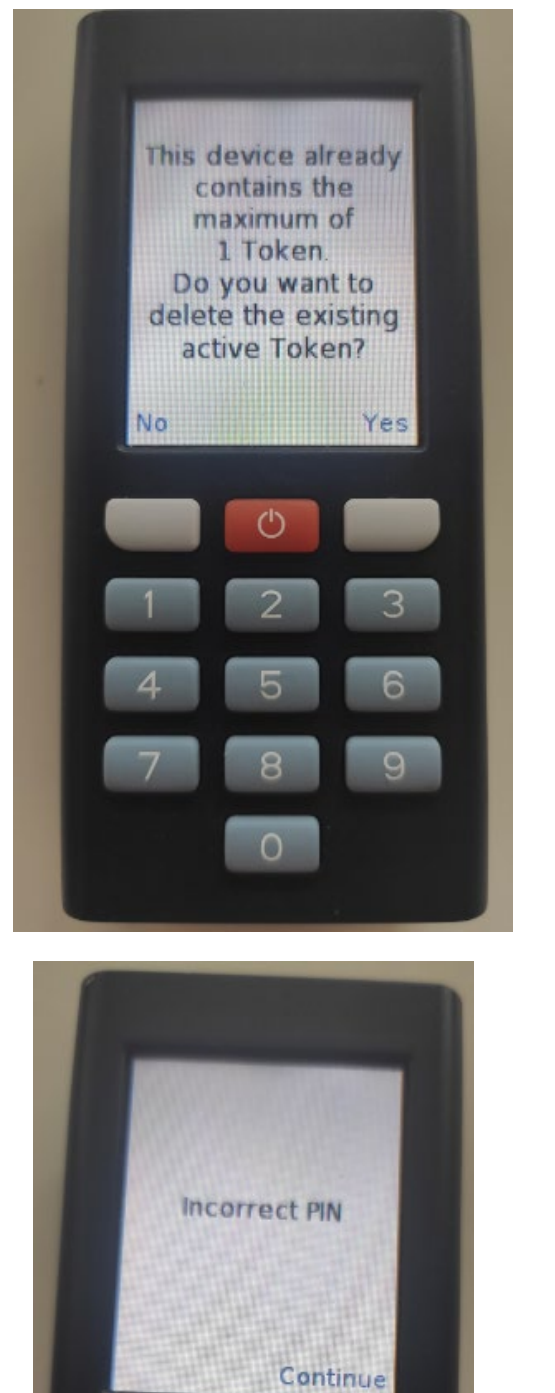

C

 $\cap$ 

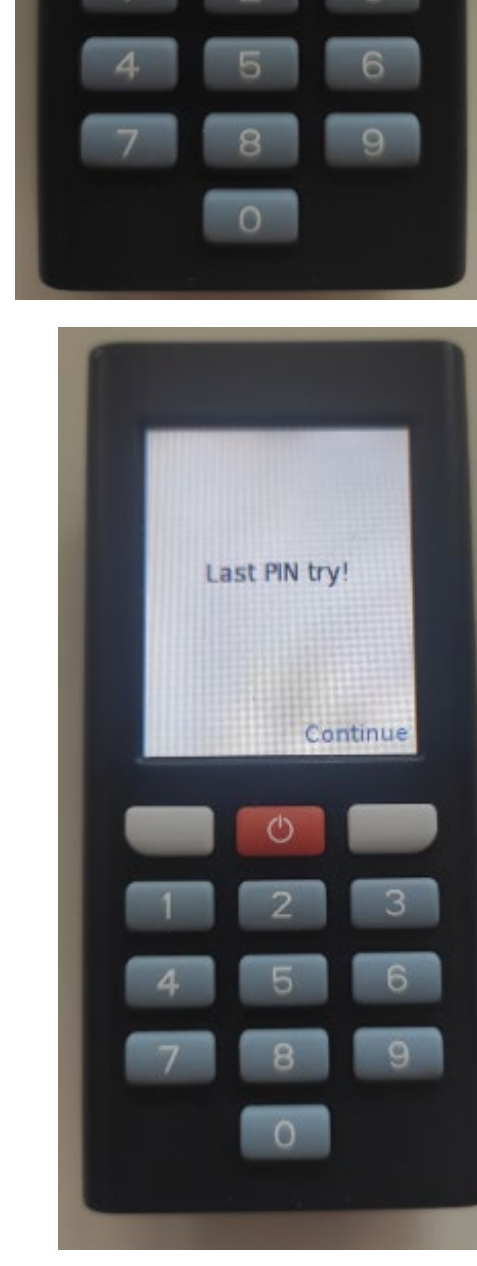

Enter your PIN

0

2

Cancel

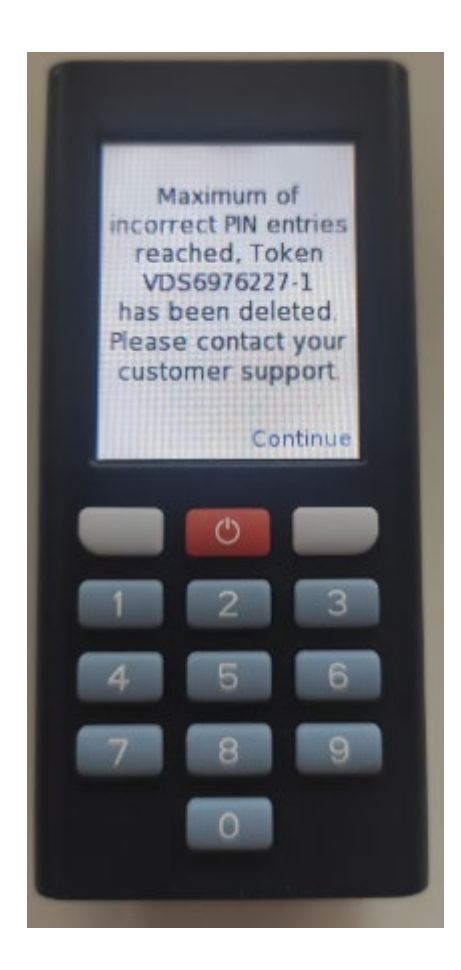

Step 3: After the old token is deleted, new PIN can be setup.

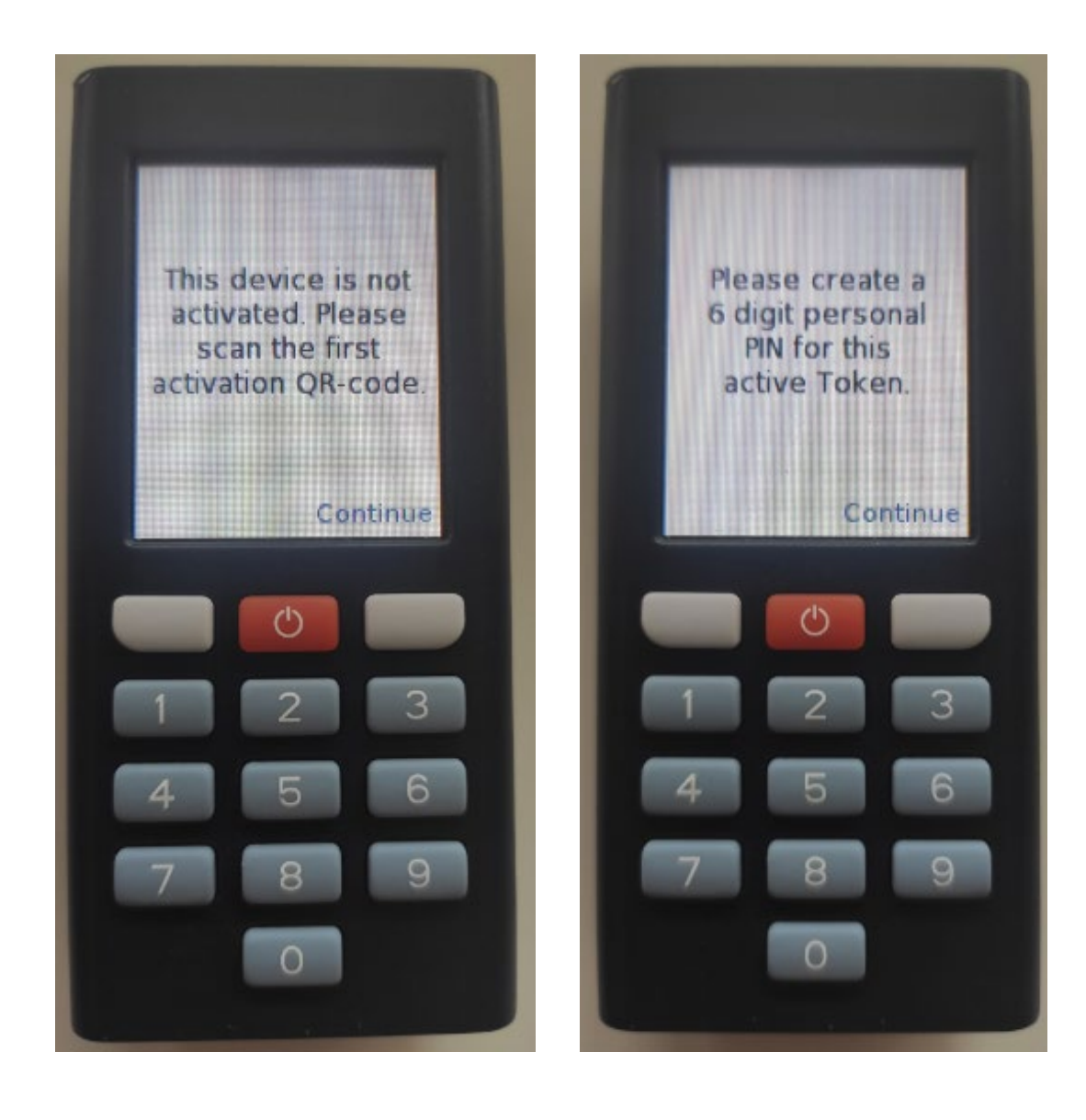

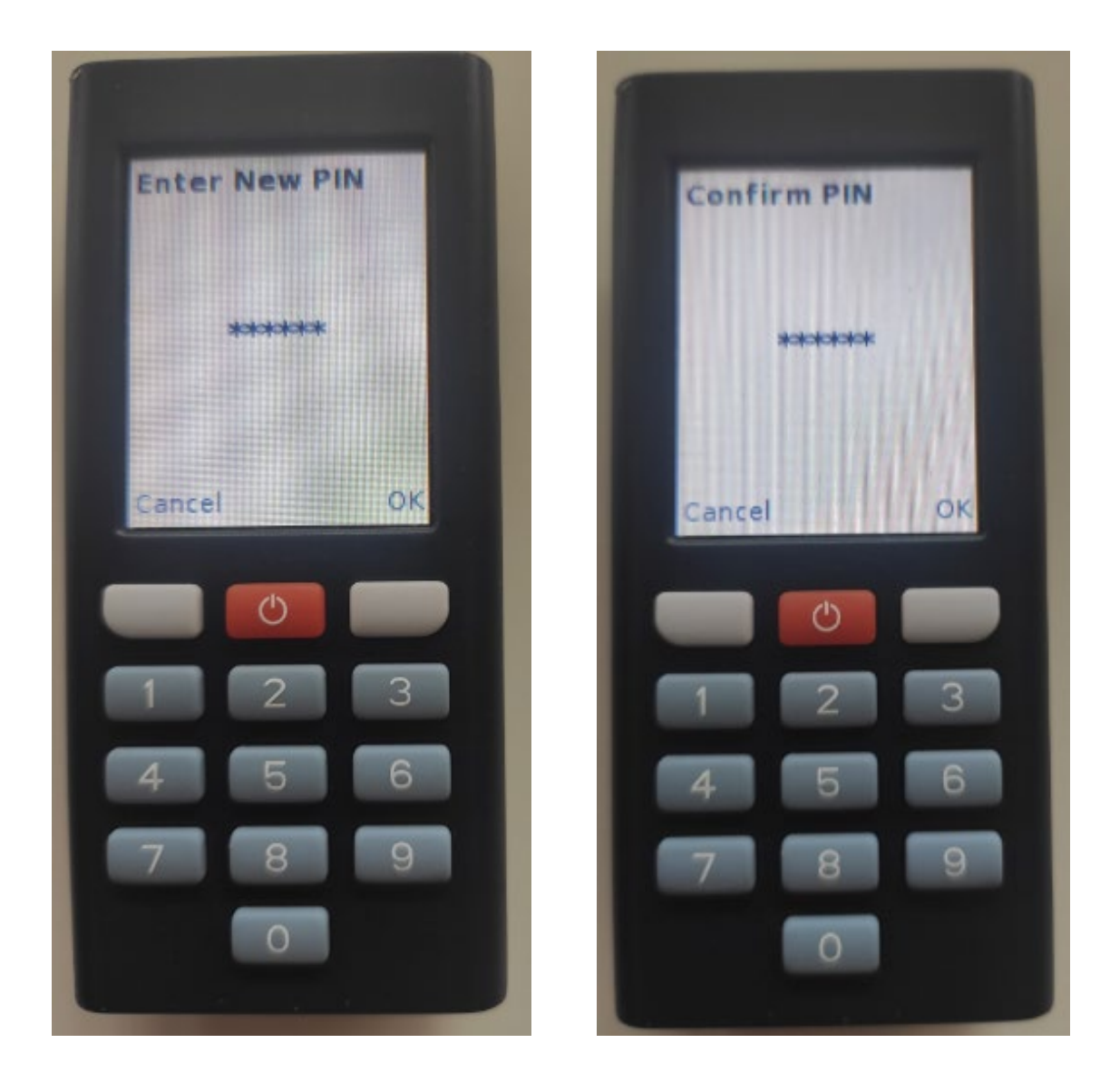

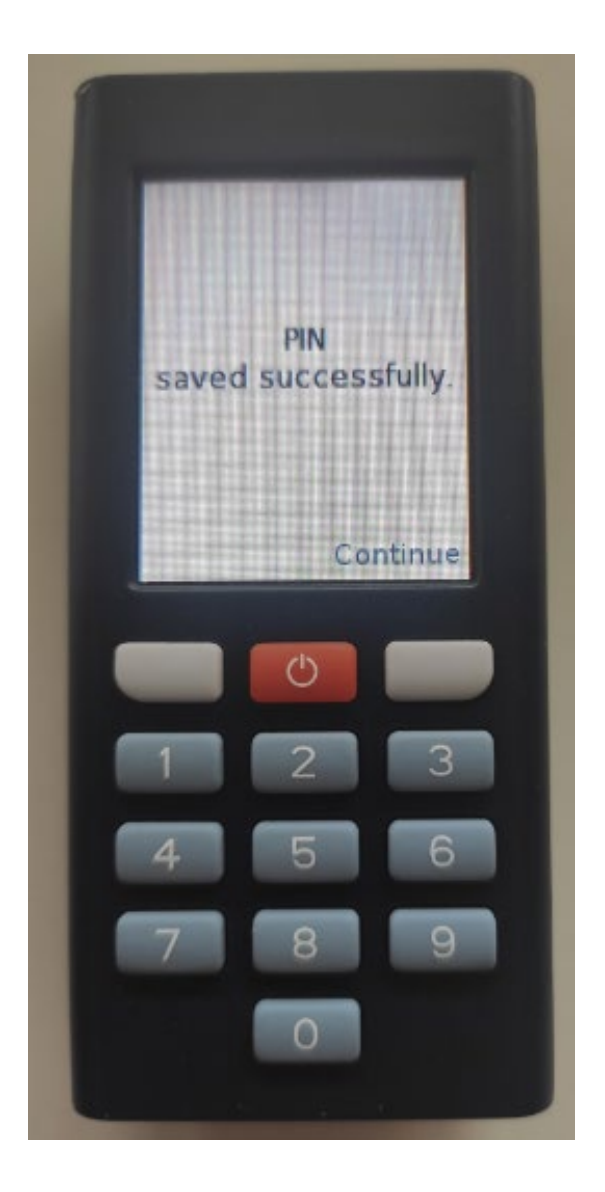

## Step 4. Once new PIN is setup activation process can be completed following steps from procedure available under link below: <a href="https://autobahn.db.com/autobahn/guides/index.html">https://autobahn.db.com/autobahn/guides/index.html</a>

Login Experience -> DB Secure Authenticator -> Hardware Token Activation (starting from step 3).